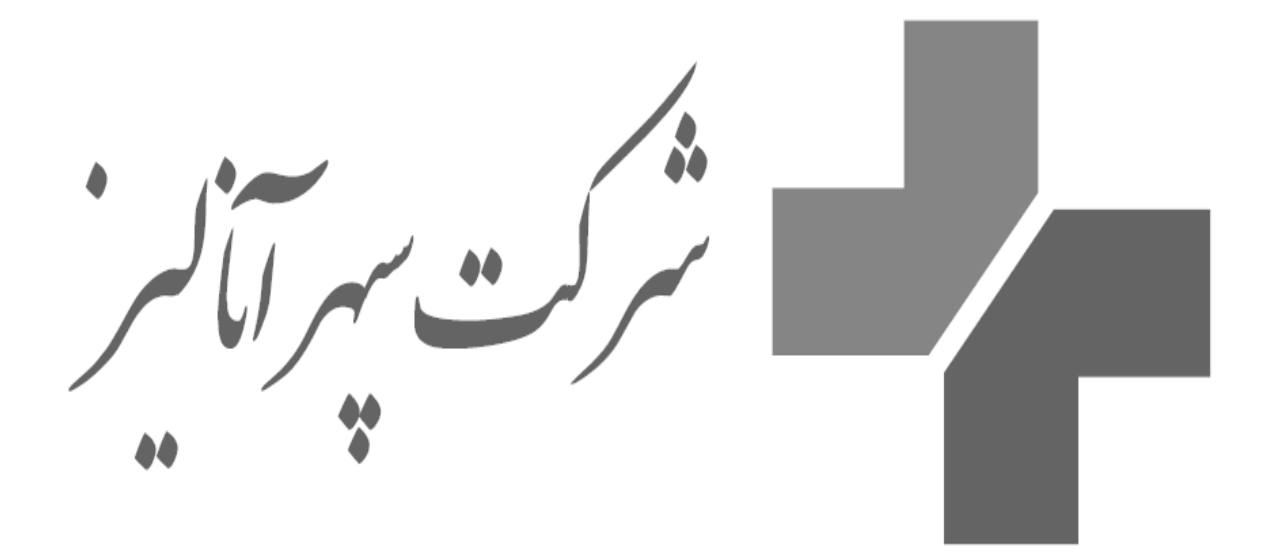

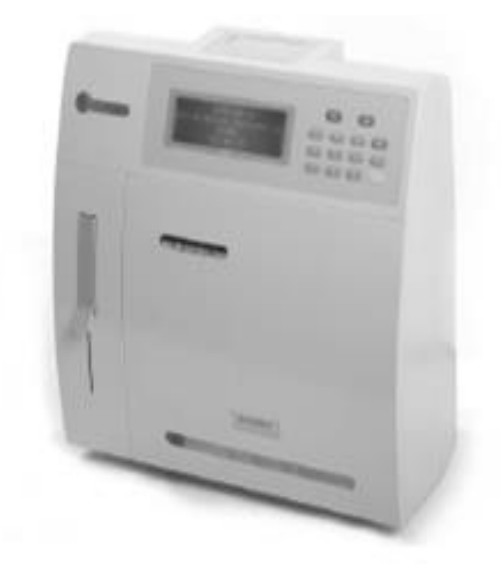

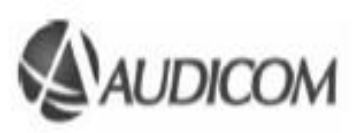

# الكتروليت أنالايزر

www.labservice.ir

service@labservice.ir

021-58461000

| 3 | ISEچيست؟                                           |
|---|----------------------------------------------------|
| 3 | نمای ظاهر دستگاه                                   |
| 3 | نماي داخل بخش پنوماتيک                             |
| 4 | نمای شماتیک از بخش پنوماتیک                        |
| 4 | روش کار                                            |
| 5 | نمونه های مورد نیاز                                |
| 5 | نحوه اناليز نمونه ها:                              |
| 5 | آنالیز خون<br>دستگاه های قدیمی(با دو تیوب دو ریمب) |
| 6 | دستگاه های جدید                                    |
| 6 | پرو پ به سمت بالا و پايين حرکت مي کند              |
| 6 | با يک ٽيوپ دور پمپ                                 |
| 7 | دستگاه های با سیستم اتومات                         |
| 7 | انالیز ادرار                                       |
| 7 | کنترل کیفیت                                        |
| 8 | كاليبراسيون دستگاه                                 |
| 8 | برای یک کنترل                                      |

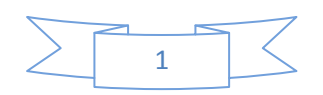

| 8  | برای دونمونه کنترل (دوسطح نرمال و غیر نرمال) |
|----|----------------------------------------------|
| 9  | نگهدارى                                      |
| 12 | تعويض استاندار دها                           |
| 12 | جایگزینی کاغذ پرینتر                         |
| 13 | نحوه خارج كردن وجايگزيني الكترودها           |
| 14 | پیامهای دستگاه                               |

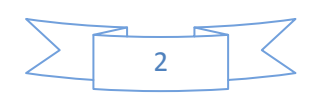

ISE چیست؟ دستگاه الکترولیت انالایزر وسیله ایی برای اندازه گیری الکترولیتهای خونی است و جایگزین مناسبی برای فلیم فتومتر است این دستگاه نیاز به نگهداری و سرویس ویژه ندارد و کاربری بسیار راحت که به مرکز این امکان را می دهد که جوابهایی با دقت و تکرار پذیری بسیار بالا ارائه دهد

نمای ظاهر دستگاه

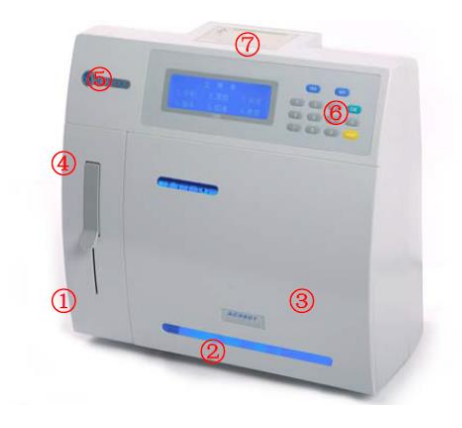

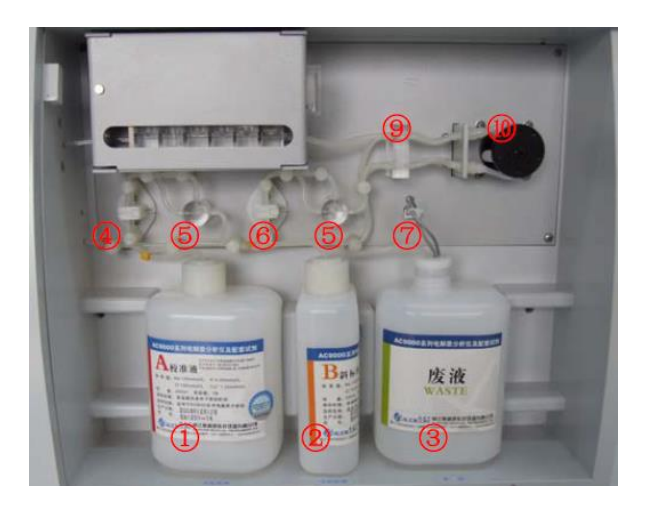

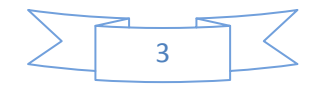

نمای شماتیک از بخش پنوماتیک

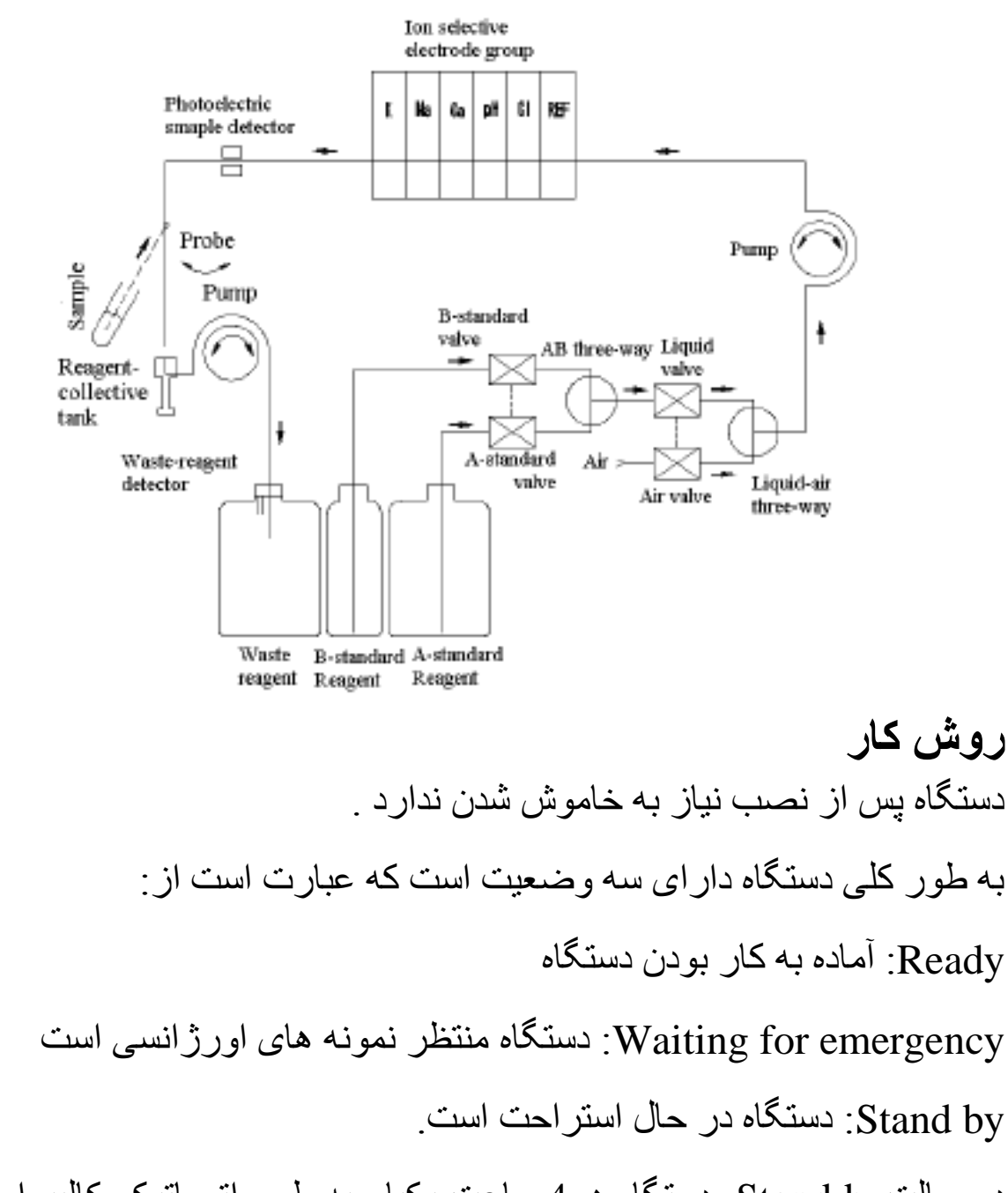

در حالتStand by دستگاه هر 4 ساعت یکبار به طور اتوماتیک کالیبر اسیون دقت خود را کنترل می کند.

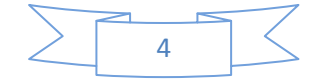

نمونه های مورد نیاز

سرم ،ادرار 1+2 رقیق شده (1/3)با اب دیونیزه ،پلاسما (ضد انعقاد های هپارین، EDTA،سیترات ،اگزالات روی الکترولیتهای نمونه تاثیر گذارند لذا مناسب برای این کار نیستند.)

نمونه ها نبايد به هيچوجه ليز با شند .

در صورتی که نمونه نیاز به نگهداری دارد انرا در یخچال با دمای 4تا 8درجه نگهداری می کنیم ویا اگر نمونه ها را فریز می کنیم باید انرا قبل از استفاده به دمای محیط برسانیم.

در مورد نمونه ادر ار رقیق شده دستگاه جو اب نهایی را با احتساب ضریب رقت ار ائه می دهد ونیازی به محاسبه ان نیست.

#### نحوه اناليز نمونه ها:

### آناليز خون

**دستگاه های قدیمی(با دو تیوپ دورپمپ)** 1.در منوی اصلی Main Menu گزینه Analysis را با فشردن دکمه 1 انتخاب می کنیم .

2 بین دو گزینه bloodو urine گزینه مورد نظر را انتخاب می کنیم

دکمه Yesرا فشار می دهیم ،با دستور open prop پروب را باز می کنیم،
 گزینه زیررامی بینیم.

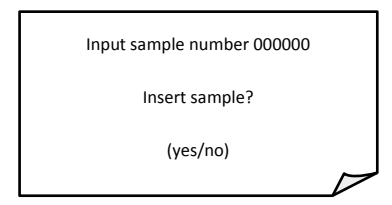

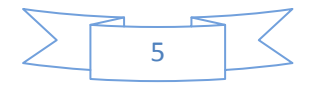

4 شماره بیمار را با توجه به تعداد ارقام وارد می کنیم(شماره ها شش رقمی تعبیه شده اگر شماره پذیرش آزمایشگاه کمتراز ان بود به تعداد مورد نظر عدد صفر را وارد کرده سپس اقدام به وارد کردن شماره مورد نظر خود می شویم) ودکمه YES را درحالی که نمونه را در محل مخصوص خود قرار داده ایم فشار می دهیم ،دستگاه شروع به کشیدن نمونه می کند سپس با دستور Close فشار می دهیم ،دستگاه شروع به کشیدن نمونه می کند سپس با دستور prop فشار می دهیم ،دستگاه شروع به مانیم که دستگاه جواب را به صورت پرینت شماره و روی LCD به ما نشان دهد. به این ترتیب برای سایر نمونه ها از شماره که به این ترتیب برای سایر نمونه ها از شماره که به این ترتیب برای سایر مورد شماره می کند.

#### دستگاه های جدید

پرو پ به سمت بالا و پايين حرکت مي کند

- درصفحه اصلی دکمه 1 را فشار دهید.
- برای نمونه سرم گزینه 1 را فشار دهید.
  - پروپ به سمت بالا حرکت می کند
- درصورت نیاز شماره پذیرش را وارد نمایید
- سرم را درون پروپ قرار داده ودکمه YES را بزنید.
- منتظربمانید تا پروپ به سمت بالا حرکت کندوپیام Please remove
  منتظربمانید تا پروپ به سمت بالا حرکت کندوپیام sample
  خاهر گردد،با شنیدن صدای بوق سرم را از زیر دستگاه بردارید.

#### با يک تيوپ دور پمپ

- در صفحه اصلی دکمه 1 را فشار دهید.
- برای نمونه سرم گزینه 1 را فشار دهید.
- درصورت نیاز شماره پذیرش را وارد نمایید.
  - با پیام Open probe پروپ را باز کنید.
- سرم را درون پرو پ قرار داده و دکمه YES را بزنید.
  - با مشاهده پیام Remove Probe سرم را بردارید.
    - با مشاهده پیام Close Probe پرو پ را ببندید.

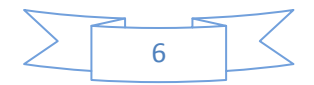

منتظر مشاهده و چاپ جواب بمانید و نمونه های بعدی را به همین ترتیب
 انجام دهید.

## دستگاه های با سیستم اتوماتیک

- در صفحه اصلی دکمه 1 را فشار دهید.
  برای نمونه سرم گزینه 1 را فشار دهید.
  شماره سینی ،جایگاه اولین نمونه ،جایگاه اخرین نمونه را انتخاب نمایید
  - دکمه YES را فشار دهید.

توجه داشته باشید جایگاه های بین نمونه ها خالی نباشد.

اناليز ادرار

پس از رقیق کردن نمونه مشابه روش قبل عمل می کنیم ولی درمنوی آنالیز گزینه urin را انتخاب می کنیم ، پس از دادن نمونه منتظر چاپ جواب از طرف دستگاه می شویم (نمونه ادر ار 24 ساعته را به نسبت 1+2 با اب دیو نیزه رقیق می کنیم .)

#### كنترل كيفيت

درگزینه 2از منوی اصلی گزینه Analysis را انتخاب کرده شماره سریال سرم کنترل را وارد می کنیم و نمونه کنترل را به دستگاه می دهیم .(حدلقل تعداد دفعاتی که می توانیم کنترل به دستگاه بدهیم 5مرتبه می باشد.)با هربار کنترل دادن به دستگاه اطلاعات را ذخیره می کنیم تا در اخر کار بتوانیم ضریب تغییرات وانحراف معیار دستگاه را به دست اوریم.

نکته : برای هرسری عمل کنترل کیفیت lot.No جدید وارد کنید

برای بدست اوردن اطلاعات مربوط به کنترل کیفیت وارد گزینه QCدر منوی اصلی شده و گزینه 2یعنی (statistic)را انتخاب می کنیم و به این ترتیب می توان اندکسهای مربوط به کنترل کیفیت را دید که با گرفتن پرینت حاصله این اطلاعات را می توان در برنامه مستند سازی اعمال کرد.

### كاليبر اسيون دستگاه

**برای یک کنترل** برای کنترل عملکرد دستگاه برای بررسی صحت جوابها از کنترل با عیار معلوم برای پارامترهای موردنظر استفاده می شود که اگر احیانا نتایج مورد انتظار بر آورده نشد دستگاه را با روش زیر کالیبر می کنیم:

در ابتدا نمونه کنترل را به عنوان تست به دستگاه داده ونتایج رابررسی می کنیم که اگر نتایج حاصل از اندازه گیری دستگاه با مقادیر در دسترس مطابقت نداشت تغییرات را اعمال می کنیم بدین ترتیب که در منوی اصلی وارد گزینه Set up)3 )می شویم مجدد گزینه 3 (A/B)را انتخاب کرده وارد بخش Set up اntersept می شویم بخش مربوط به glopرا رد کرده و در قسمت A/B (عرض از مبدا) با کمک دکمه های Cal, Print و اعداد 0تا 9 تعبیه شده در دستگاه گزارشهای دستگاه را به مقادیر مورد نظر نزدیک می کنیم.

با دکمه Cal(سبز رنگ) علامت را منفی و دکمهPRINT (زرد رنگ) علامت را به مثبت تغییر می دهیم.

نکته:در قسمت setup با گزینه slop کاری نداریم.

**برای دونمونه کنترل (دوسطح نرمال وغیرنرمال)** هردو نمونه کنترل را به عنوان تست به دستگاه می دهیم ونتایج را بررسی می کنیم اگر نتایج با مقادیر وداده ها تطابق داشت که دستگاه کالیبر است در غیر اینصورت طبق را بطه زیر عمل می کنیم:

A = (target2 - target1)/(measure2 - measuer1)

B = taget2 - [(measure2)(A)]

در منوی اصلی وارد گزینه Set uP)3 )می شویم مجدد گزینه S(A/B)را انتخاب کرده وارد بخش Set up A/B می شویم دربخش مربوط به slop مقادیر A و در قسمت Intersept (عرض از مبدا)مقادیر Bرا وارد می کنیم

مثال:

جوابهای دونمونه سرم کنترل داده شده به دستگاه به صورت زیر است No1:

Na:110 K:1.25 Ca:0.9 Cl:78 PH:7.2

No2:

Na: 136 K:4.01 Ca:1.2 Cl:85 PH:7.4

مقادیر تارگت المانهای بالا به صورت زیر است:

No1:

Na:118 K:1.95 Ca:1.88 Cl:79 PH:7.29

No2:

Na:137 K:4.02 Ca: 1.1 Cl:93.4 PH:7.43

برای محاسبه مقادیر AوBبه صورت زیر عمل می کنیم :

برای سدیم داریم

$$A = \frac{(137 - 118)}{(136 - 110)} = 0.7308$$
$$B = 137 - (136 \times 0.7308) = 37.615$$

وهمينطور براى ساير المانها مشابه بالا عمل مى كنيم.

### نگهداری

از منوی اصلی گزینه 4 service را انتخاب کرده وبا زدن دکمه2وارد قسمت Maintenance مسی شرویم، ابتدا با گزینه Maintenance فسرده فای دستگاه را تمییز کرده وبا گزینه Activation (وبا گزینه) الکترودهای دستگاه را فعال می کنیم پیشینهاد می شود بعد از هر RUNکاری از مطول دپروتینه استفاده گردد

نکته :درپایان هرکدام از مراحل بالا اگر پیام Recalibrationرا مشاهده کردید بازدن دکمه Yes دستگاه مجددعمل کالیبراسیون داخلی راانجام داده وبعد وارد صفحه اصلی می شود.درصورت تکرار پیام فوق ازمنوی شماره 4 برنامه نگهدار گزینه Electrod Activationرا اجرا می کنیم.

electrod <u>activation</u> را زمانی که slopها در محدوده تعریف شده نیستند را هم بکار می برند

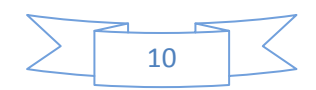

نکته : محلولهایی که برای کنترل کیفیت دستگاههایی چون فلیم استفاده

|                | k      | Na      | Cl      | Ca       | PH        |
|----------------|--------|---------|---------|----------|-----------|
| concentraition | 4±0.1  | 140±2.0 | 100±2.0 | 1.25±0.1 | 7.38±0.05 |
| Slop arte      | 40-68  | 40-68   | 25-68   | 15-42    | 35-68     |
| milivolt       | 40-120 | 40-120  | 40-120  | 40-120   | 40-140    |

می شود رانمی توان برای این دستگاه بکار برد.

زمانی که از دستگاه به مدت طولانی استفاده نمی کنیم به ترتیب زیر عمل می کنیم:

- محلولهای A,B را برداشته ودرب انها را محکم ببندید
- به جای محلولهای A,B از اب دیونیزه استفاده کرده وبا عمل pump calibration مجاری وتیوپهای دستگاه را با اب دیونیزه شستشو داده تا محلول نمکی از مجاری پاک شود.
- با عمل pump calibration سعی کنید تمام مجاری عبور محلول تخلیه شود.
  - ظرف waist راتخلیه نموده ودرب انرا محکم ببندید
    - دستگاه را خاموش کنید
    - سطح دستگاه را تمییز کنید

تمییز کردن سطح دستگاه:

با کمک الکل 70% یا دترجنت مناسب که برای دستگاه اسیب رسان نباشد سطح دستگاه را با احتیاط تمییز کنید وتازمانی که دستگاه خشک نشده نباید انرا روشن کنید

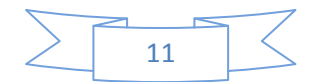

#### تعويض استانداردها

بعد از اتمام هر کدام از کالیبر اتور های دستگاه حتما لازم است که دستگاه کالیبر شود تا بتواند باشر ایط جدید خود را اماده نگه دارد بر ای این کار ابتدا محلول مورد نظر راکه تمام شده تعویض نموده سپس در منوی اصلی گزینه calibration 5 را انتخاب ودر این منو گرینه 2 two point calibration را انتخاب می کنیم ودستگاه شروع به کالیبر کردن خود می کند

## جایگزینی کاغذ پرینتر

محل استقرار کاغذ پرینتر بالای دستگاه است که بازدن دکمه cap-open محل استقرار کاغذ را به راحتی button درب محل استقرار کاغذ می شود و می توان رول کاغذ را به راحتی جایگزای کرد ،با بستن پوشش کاغذ پرینتر دستگاه اماده چاپ نتایج می گردد.

دکمه قرمز رنگ در کنار محل استقرار کاغذ :با روشن کردن این دکمه پرینتر دستگاه شروع به کار می کند وبا خاموش کردن ان پرینتر دستگاه خاموش می شود.

دکمه سبز رنگ درکنار محل استقرار کاغذ پرینتر:با فشردن این دکمه عمل خروج کاغذ انجام می شود.برای این عمل ابتدا دکمه پرینتر را خاموش می کنیم سپس اقدام به فشردن دکمه سبز می کنیم.

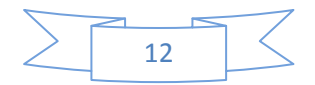

# نحوه خارج كردن وجايكزيني الكترودها

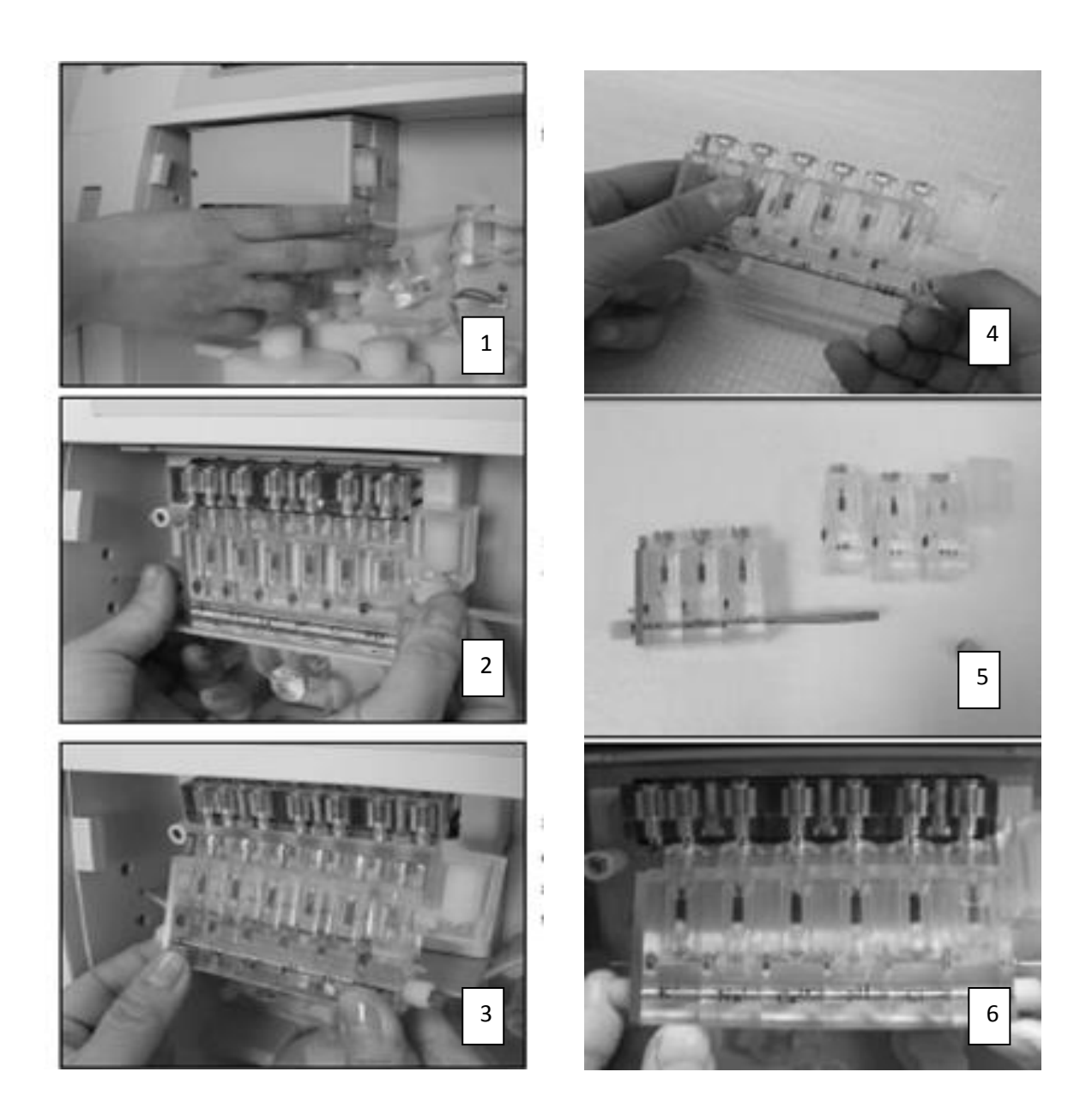

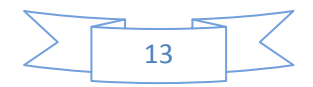

#### ییامهای دستگاه

Error Bubble

محلول از مقابل سنسور دستگاه عبور نمی کند که یا محلولهای کالیبر اتور ها تمام شده یا درمسیر جریان محلولها گرفتگی روی داده که با بررسی انها برطرف می گردد

Error pomp

پمپ دستگاه در اثر کار مداوم دچار استهلاک گشته و نیاز به تعویض یا تعمییر دارد ویا اینکه تیوبهای پمپ فرسوده شده ونیاز به تعویض دارند

Waist full

ظرف جمع اوری محلولهای دفعی پرشده و باید تخلیه گردد

نکته : پس از تخلیه ظرف Waist حتما سنسور های درب ظرف با دستمال تمییز خشک گردد.

دستگاه بعد از استفاده پس از چند دقیقه به حالت

waiting for emergency می رود ودراین حال با فشردن دکمه waiting for emergency به کالیبر کردن خود می کند ،اگر در حالت انتظار برای اورژانسی نیز با دستگاه کار نشد به حالت by stand by رود که اگردراین حالت دستگاه را به کار بیاندازیم از ما activator می خواهد ،اکتیویتور را به دستگاه داده منتظر می مانیم که دستگاه بعداز کالیبر کردن خود آماده به کار گردد.

در طول مدت زمانی که به حالت stand by است هر دو ساعت یکبار به صورت اتوماتیک خود را کالیبره می کند. زمانی که دستگاه در حالت stand by است باز زدن دکمه yes پیام به شکل !electrod activation ظاهر می گردد که باید محلول اکتیویتور به دستگاه داده شود.

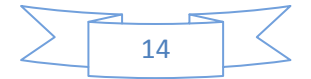

# برخی خطاها که در دستگاه دیده می شود واحتمال ایجاد آن:

Slop سديم ، پتاسيم ، كلر خارج از محدوده است

- وارد امدن اختلال الكترومگنتيك خارجى :برطرف كردن منبع اختلال ، بررسى سيم اتصال به زمين
  - نشت محلول الكترودها: بستن الكتروده يا تعويض انها
  - گرفتگی مجاری الکترودها : استفاده از محلول دپروتینیزه
    - آلوده شدن محلولهای A,B
    - اسیب دیدن الکترود رفرانس

Slopالکترود سدیم خارج از حد است

- الكترود با فعال كننده الكترود فعال نشده : استفاده از فعال كننده
  - رطوبت سنگین در محل: خشک کردن محل ارتباط الکترود.
    - اسیب دیدن الکترود: تعویض ان

Slopکلر خارج از حد است

- وجود رسوبات پروتيني درتيوپ: استفاده از محلول پاک کننده الکترود
  - اسیب دیدن الکترود

Slopکلسیم خارج از حد است

- آلوده شدن الكترود
- اسيب ديدن الكترود

Milivolt الكترود خاصى خارج از حد است

- آلودگی محلولها: تعویض انها
- آسیب دیدن الکترود رفرانس: تعویض آن

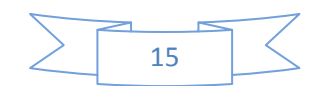

خارج از حد بودن غلظت الكترودها

- وجود ولتاژمتغییر :استفاده از استابیلایزر
  - الكترودها ناپايدارند
  - اسبب دیدن تقویت کننده سیگنالها

داده های پرینت شده همر اه با "\*\*\*"است

- نمونه کشیده نشده:مجدد تست داده شود
- نمونه ناقص کشیده شده :تکرار مجدد نمونه
- گرفتگی مجاری مکش نمونه :باز نمودن مسیر

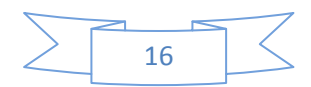

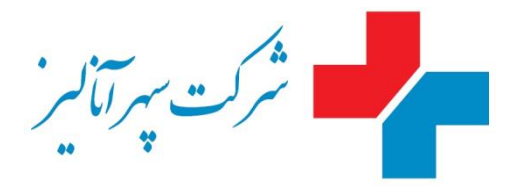

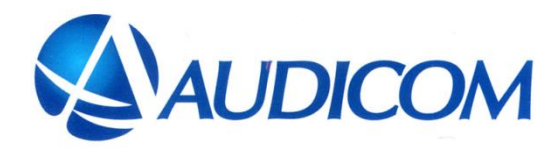

### روش کار با دستگاه الکترولیت آنالایزر

بهترین عملکرد دستگاه در دمای 18-32 درجه سانتیگراد و رطوبت حدکثر 80% و ارتفاع از سطح دریاحداکثر 2000متر میباشد

دستگاه پس از روشن شدن نیاز به خاموش کردن ندارد لذا کاربران با سه حالت زیر با این دستگاه مواجه هستند :

- 1. حالت Ready : در این حالت دستگاه آماده به کار است که در صفحه LCD منوی اصلی دستگاه را می بینیم.
- 2. حالت Waiting for emergency :که در این حالت با زدن دکمه Yes دستگاه پس از چند مرحله وارد صفحه اصلی می شود
- 3. حالتStand by : در این حالت بازدن دکمه Yes دستگاه ابتدا از کاربر محلول اکتیویتور می خواهد که با دادن محلول ذکر شده پس از چند مرحله وارد صفحه اصلی می شود.

نکته :اگر در مراحل بالا با پیام Recalibration روبرو شدید دکمه yes را فشار دهید واگر مجدد تکرار شد با دکمه NO وارد صفحه اصلی می شوید

مراحل کار با دستگاه:

- در صفحه اصلی کلید 1 را فشار می دهیم.
- برای نمونه سرم دکمه 1 را فشار می دهیم. (اگر نمونه ادر ار مد نظرمان باشد گزینه 2را انتخاب میکنیم).
  - با پیام مبنی بر open probe پروب دستگاه را باز می کنیم.
- در منوی باز شده درقسمت input sample number 000000 در صورت تمایل شماره پذیرش بیمار را وارد می کنیم.(برای پاک کردن شماره وارد شده دکمه No را فشار می دهیم).
- در مرحله بعدی نمونه سرم را در قسمت پروب قرار داده به طوری که پروب کاملا داخل سرم باشد سپس <u>همزمان</u> دکمه Yes را فشار می دهیم.
- با شنیدن صدای بوق و مشاهده پیام please remove sample پروب دستگاه به سمت بالا حرکت میکند در این لحظه نمونه را از زیر پروب بردارید.
  - بعد از حدود بیست ثانیه دستگاه جواب را به صورت پرینت ظاهر می کند.
- اگر دستگاه به هردلیلی نمونه بیمار را به اندازه کافی نکشد درگوشه سمت راست و بالای کاغذ پرینت دستگاه علامت "###" دیده می شود که نشان میدهد نمونه درست به دستگاه داده نشده است، پس پرینتر دستگاه به هیج وجه خاموش نشود.

با عضویت در باشگاه مشتریان شرکت سپهر آنالیز سوابق تیکت های دستگاه را مشاهده نمائید : http://club.labserviceco.ir/Default1.aspx

> ارتباط با بخش پشتیبانی: تلفن همراه: 09352750464-73 تلفن ثابت: 021-58461000 پست الکترونیکی : support@labservice.ir ادرس سایت شرکت: www.labservice.ir

|       | 31       |      |        |      |       |         |       |       |          |       |       |       |        |        |        |        |             |              |              |              |              |       |
|-------|----------|------|--------|------|-------|---------|-------|-------|----------|-------|-------|-------|--------|--------|--------|--------|-------------|--------------|--------------|--------------|--------------|-------|
|       | ,<br>O   |      |        |      |       |         |       |       |          |       |       |       |        |        |        |        |             |              |              |              |              |       |
|       | 9 3      |      |        |      |       |         |       |       |          |       |       |       |        |        |        |        |             |              |              |              |              |       |
|       | 29       |      |        |      |       |         |       |       |          |       |       |       |        |        |        |        |             |              |              |              |              |       |
|       | 28       |      |        |      |       |         |       |       |          |       |       |       |        |        |        |        |             |              |              |              |              |       |
|       | 27       |      |        |      |       |         |       |       |          |       |       |       |        |        |        |        |             |              |              |              |              |       |
|       | 26       |      |        |      |       |         |       |       |          |       |       |       |        |        |        |        |             |              |              |              |              |       |
|       | 25       |      |        |      |       |         |       |       |          |       |       |       |        |        |        |        |             |              |              |              |              |       |
|       | 24       |      |        |      |       |         |       |       |          |       |       |       |        |        |        |        |             |              |              |              |              |       |
|       | 23       |      |        |      |       |         |       |       |          |       |       |       |        |        |        |        |             |              |              |              |              |       |
|       | 22       |      |        |      |       |         |       |       |          |       |       |       |        |        |        |        |             |              |              |              |              |       |
|       | 21       |      |        |      |       |         |       |       |          |       |       |       |        |        |        |        |             |              |              |              |              |       |
|       | 0        |      |        |      |       |         |       |       |          |       |       |       |        |        |        |        |             |              |              |              |              |       |
| klist | 9 2      |      |        |      |       |         |       |       |          |       |       |       |        |        |        |        |             |              |              |              |              |       |
| chec  | 8 1      |      |        |      |       |         |       |       |          |       |       |       |        |        |        |        |             |              |              |              |              |       |
| e     | 11       |      |        |      |       |         |       |       |          |       |       |       |        |        |        |        |             |              |              |              |              |       |
| enan  | 17       |      |        |      |       |         |       |       |          |       |       |       |        |        |        |        |             |              |              |              |              |       |
| ainte | 16       |      |        |      |       |         |       |       |          |       |       |       |        |        |        |        |             |              |              |              |              |       |
| Σ     | 15       |      |        |      |       |         |       |       |          |       |       |       |        |        |        |        |             |              |              |              |              |       |
| ISE   | 14       |      |        |      |       |         |       |       |          |       |       |       |        |        |        |        |             |              |              |              |              |       |
|       | 13       |      |        |      |       |         |       |       |          |       |       |       |        |        |        |        |             |              |              |              |              |       |
|       | 12       |      |        |      |       |         |       |       |          |       |       |       |        |        |        |        |             |              |              |              |              |       |
|       | 11       |      |        |      |       |         |       |       |          |       |       |       |        |        |        |        |             |              |              |              |              |       |
|       | 10       |      |        |      |       |         |       |       |          |       |       |       |        |        |        |        |             |              |              |              |              |       |
|       | 6        |      |        |      |       |         |       |       |          |       |       |       |        |        |        |        |             |              |              |              |              |       |
|       | 8        |      |        |      |       |         |       |       |          |       |       |       |        |        |        |        |             |              |              |              |              |       |
|       | 7        |      |        |      |       |         |       |       |          |       |       |       |        |        |        |        |             |              |              |              |              |       |
|       | 9        |      |        |      |       |         |       |       |          |       |       |       |        |        |        |        |             |              |              |              |              |       |
|       |          |      |        |      |       |         |       |       |          |       |       |       |        |        |        |        |             |              |              |              |              |       |
|       | <u> </u> |      |        |      |       |         |       |       |          |       |       |       |        |        |        |        |             |              |              |              |              |       |
|       | 4        |      |        |      |       |         |       |       |          |       |       |       |        |        |        |        |             |              |              |              |              |       |
|       | 3        |      |        |      |       |         |       |       |          |       |       |       |        |        |        |        |             |              |              |              |              |       |
|       | 2        |      |        |      |       |         |       |       |          |       |       |       |        |        |        |        |             |              |              |              |              |       |
|       | 1        |      |        |      |       |         |       |       |          |       |       |       |        |        |        |        |             |              |              |              |              |       |
|       |          |      |        |      |       |         |       |       |          |       |       |       |        |        |        |        |             | Ē            | ~            | т            |              |       |
|       |          | ent  | o tube | t    | ator  | oteinea | K     | s Na  | ca<br>Ca | HH a  | CI    | olt K | olt Na | olt Ca | olt PH | olt Cl | entration K | entration Na | entration Ca | entration PF | entration Cl | iture |
|       |          | Reag | Pump   | Wais | Activ | Depr    | Slope | Slope | Slope    | Slope | Slope | Miliv | Miliv  | Miliv  | Miliv  | Miliv  | Conc        | Conc         | Conc         | Conc         | Conc         | Signa |

Acceptable Reng

| -             |           | 2001      | 0         |           |             |
|---------------|-----------|-----------|-----------|-----------|-------------|
|               | К         | Na        | CI        | Са        | Hd          |
| Slope         | 40-68     | 40-68     | 25-68     | 15-42     | 35-68       |
| Milivolt      | 40-120    | 40-120    | 40-120    | 40-120    | 40-140      |
| Concentration | 4.0+/-0.1 | 140+/-2.0 | 100+/-2.0 | 100+/-0.1 | 7.38+/-0.05 |

نام مركز :

ماہ: